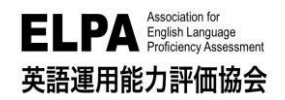

# ELPA English Language Computer-Based Assessment (ELCA:エルカ)

# 法政大学 スポーツ健康学部 受験のしおり

「ELPA English Language Computer-Based Assessment(ELCA)」は、インターネット接続された PC で実施する英語プレイスメントテストです。下記に従って、テストを受験してください。

## 1. 受験に必要な機器および推奨環境

●受験にはインターネットに接続した PC (Windows PC、Mac)が必要です。スマートフォン、タブレット、 携帯電話では受験できません。

※Chromebook は非推奨です。使用する場合は、必ず例題で動作確認をしてから本番テストを受験して ください。

- ●リスニング問題が出題されるので、ヘッドフォンやイヤホンを準備してください。
- ●ブラウザは、Google Chrome 推奨です。
- ●以下の推奨環境を受験前に必ず確認の上、推奨環境内で受験してください。
- ●テストは安定した通信環境で受験してください。通信が不安定になると音が聞こえない、画面が止まり先に 進めなくなる等のトラブルが発生する場合があります。

#### <推奨環境>

| 05   | Windows 10 以上      | 0 3 |
|------|--------------------|-----|
| 05   | Mac OS X 10.10 以降  |     |
| ブラウザ | Google Chrome(最新版) |     |

# 2. テスト実施期間について

以下のテスト実施期間中にテストの全パートを必ず、受験してください。試験時間は約70分です。テスト実施期間中は24時間受験が可能です。

テスト実施期間: 2025 年 3 月 15 日(土) 9:00 ~ 3 月 31 日(月) 16:00

※三次合格者は3月21日(金)15時より受験可能です(終了日は同じです)。 ※四次合格者は3月27日(木)15時より受験可能です(終了日は同じです)。

【注意】テスト実施期間を過ぎると受験はできなくなります。また、テストの受験は一度のみ可能です。 全問解答し終了すると、再度受験することはできませんのでご注意ください。

# 3. 受験サイトへのアクセス方法

受験サイトには以下の URL からアクセスしてください(ブラウザのアドレスバーに直接入力でも可)。

受験サイト URL: https://www.elpa-etest.com/hosei-new-i/

## 4. 個人ページへのログイン方法

受験サイトのトップページから以下の「**ユーザーID」**と「パスワード」を入力して、個人ページにログイ ンしてください。 ユーザーID は入学年度によって異なりますので、以下をよくご確認の上、入力してくだ さい。

※「ユーザーID」と「パスワード」は必ず、半角英数字で入力してください。

※操作でご不明点がある場合はログイン画面「次へ」の下の「操作ガイド」を参照してください。

#### (1) 2025 年度入学生(新入生)のユーザーID

#### 1 振込用紙以外の方法で入学手続金を納入した方

下記の「ログインID確認サイト」にアクセスしてユーザーIDを確認してください。下記サイトで入力する学部・学科・氏名等は、合否の確認・入学手続で使用したサイトのマイページから確認できる「合格通知」の情報を参考に入力してください。

■ログインID確認サイトURL: https://system-op.com/etestid/

#### ② 振込用紙で入学手続金を納入した方

ユーザーIDは、入学手続時の「学費領収書」または「学費振込依頼書」に記載されている「学部学科コード」 +「受験番号」からなる13桁の半角英数字(アルファベットは大文字で入力)です。

<入力例:学部学科コードが1SA00A01、受験番号が00001の場合、ユーザーIDは1SA00A0100001> ※ユーザーIDは上記①の「ログイン ID 確認サイト」からも確認可能です。

#### (2) 在学生(2024 年度以前入学生)のユーザーID

IDは、ご自身の学生証番号(7桁の半角英数字)です。※アルファベットは大文字で入力してください。 <入力例:24I0001>

(3) パスワード(全員)

ご自身の**生年月日8桁(半角数字)**を入力してください。 <入力例:2006年4月5日生まれの場合 → 20060405>

## 5. ELCA の受験について

5-1. テストの進め方

ログインすると個人ページの上段に例題、下段に本番テスト(英語プレイスメントテストa)が表示されてい ます。必ず、例題を先に終わらせてから本番のテストに進んでください。

※リスニングテストで音声が聞こえない場合は、P5~7「よくあるご質問」の Q4 に記載されているブラ ウザの設定をご確認ください。

※ネットワークトラブル等でテストが受験出来なくなり、意図せずに受験ができなくなってしまった場合

<mark>には、テスト実施期間内 ELCA サポートセンターへお問い合わせください(P6-Q3「画面がフリーズし</mark> て、テストが進まなくなりました。」を参照)。

#### ◇ 個人ページ 初期画面

| •••    | S ELCA TE 【注意】ブラ | ラウザの戻るボク | タンは使用不可です。     |          |      | ~         |
|--------|------------------|----------|----------------|----------|------|-----------|
| X o    | ■ elpa- 使用すると、   | 動作不良が起こ  | こることがあります。     |          | 0-   | 5 ★ 🗖 😩 i |
| 特定非営利港 |                  | )〇大学     |                |          |      |           |
|        | 2/2              | 00.4.5   | 1 1 1 May 5 1  | and the  | 28.0 | 3.4.5.    |
| 英語運用領  | 能力評価協会           | Mar Like | A REAL         | i mas de |      | 10.000    |
| ▲ 受験生  | E<br>氏名          | ※ブラウザの戻る | ボタンは、使用しないでくださ | 5L1      | 結果   | ログアウト     |
| ☑ 英    | 語プレイスメント         | テストα例題   | <※ 正解付き>       |          |      |           |
| Part 1 | Listening        |          |                |          | 3問   | 選択        |
| Part 2 | Vocabulary and G | rammar   |                | (制限 3分)  | 1 問  | 選択        |
| Part 3 | Reading          |          |                | (制限 5分)  | 1 問  | 選択        |
| ☑ 英    | 語プレイスメント         | テストα     |                |          |      |           |
| Part 1 | Listening        |          |                |          | 30 問 | 選択        |
| Part 2 | Vocabulary and G | rammar   |                | (制限 15分) | 48 問 | 選択        |
| Part 3 | Reading          |          |                | (制限 30分) | 20 問 | 選択        |

クリックしてテストを開始します。 パートごとに、好きな順番で受験することができます。

必ず本番テストの前に例題のリスニングテストで、 音質・音量をチェックしてください。

#### ❶ 例題

各パートの出題形式の説明と、練習問題があります。 例題でテストの操作に慣れてください。

#### 🛿 プレイスメントテストα

例題を終えてから開始してください。

## 5-2. テストの構成

テストは以下 3 つの Part(Listening、Vocabulary & Grammar、Reading)で構成されています。テス ト実施期間内に必ず、すべての Part の受験を終わらせてください。

| 英語プレイスメントテストα                  | 例題問題数 | 受験時間 | 本番問題数 | 受験時間    |
|--------------------------------|-------|------|-------|---------|
| Part1 : Listening              | 3問    | -    | 30問   | 25分(目安) |
| Part2 : Vocabulary and Grammar | 1問    | 3分   | 48問   | 15分     |
| Part3:Reading                  | 1問    | 5分   | 20問   | 30分     |

## 5-3. 解答の保存 <全パート共通>

#### ▼ 解答画面例(Listening 例題1問目)

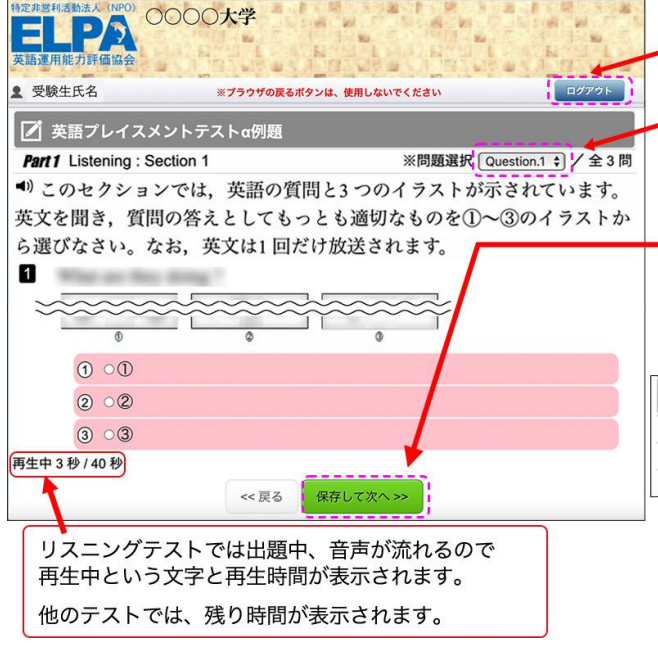

テスト中に[ログアウト]を押すと、ログイン画面に戻ります。 テストは中断しますが、再度ログインをすると再開することが できます。

解答済みの問題は、

プルダウンメニューで、表示を切り替えることができます。

[保存して次へ]をクリックして、 選択した解答を保存して、次の問題に進んでください。 (解答を保存しないと次の問題に進めません。)

◇ 個人ページ 解答開始後の画面表示例

| <b>区</b> 英 | 語プレイス:     | メントテストα     |          |          |         |      |     |       |
|------------|------------|-------------|----------|----------|---------|------|-----|-------|
| Part 1     | Listening  | 9問解答して中     | 断している    |          | 解答済:9/  | 30 問 | 選択  | ] * 1 |
| Part 2     | Vocabulary | and Grammar | 46問で終了した | (制限 15分) | 解答済:46/ | 48 問 | 済み  | ×2    |
| Part 3     | Reading    | 20問全問解答し    | って終了した   | (制限 30分) | 解答済:20/ | 20 問 | 済み  |       |
| ₩1         | 残り時間       | 間があれば、      | 選択してラ    | -スト      | を続ける    | ことが  | できき | ます。   |
| ₩2         | 制限時間       | 間を終了する      | るとテストは   | \$終了     | します。    |      |     |       |

| 5-4. テストの終了 <全パート共通>                                           |
|----------------------------------------------------------------|
| ▼ 解答終了画面例(Reading最終問題の解答を保存し                                   |
| A定非営利活動法人 (NPO)<br>ELPA<br>等を終了をしますが、本国によるしいですか?<br>英語運用能力評価協会 |
| と受験生氏名 **ブラウザの戻るボタンは、使用しないでください アンドランドのことのでください                |
| Part 3 Reading. 全 20 問                                         |
| 解答数:20件 ①                                                      |
| (<く 戻る) メイン画面へ                                                 |
| 浅り01分39秒<br>Convicted © 2013 Excelling INC All Ri              |
| Copyright © 2013 Freeline INC. All Riv                         |

5-5. 【重要】リーディングテスト最終問題の解答保存について

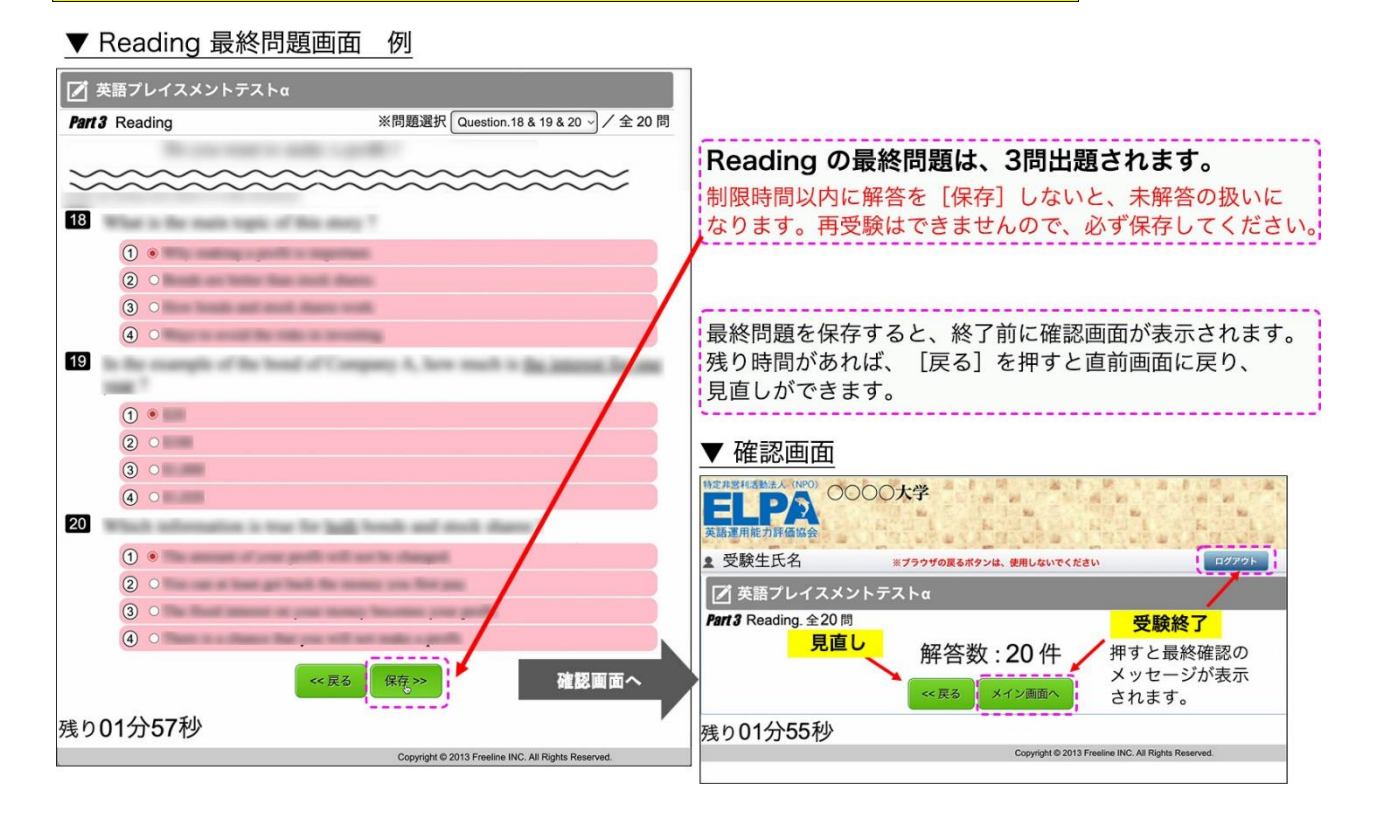

# 6. 採点結果(スコアレポート)の確認について

テストの採点結果は、以下の確認期間中に個人ページにログインし、「結果」のページに移動すること で確認することができます。<mark>以下の確認期間以外は、採点結果の確認はできませんので、必ず、期間内</mark> に確認をするようにしてください。

| 採点結果の確認期間: | 2025 年 4 | 月1 | 14日(月) | 9:00 ~ | 5月1 | 3日(火) | 23:59 |
|------------|----------|----|--------|--------|-----|-------|-------|
|------------|----------|----|--------|--------|-----|-------|-------|

# 7. よくあるご質問

以下、毎年多く寄せられるご質問と対策を記載しています。お問い合わせ前にご確認ください。よくあるご質問を読んでも解決しない場合は、8ページ目に記載のELCAサポートセンターへお問合せください。

- **Q1**. ログインページにアクセスすることができません。
- Q2. ユーザーID・パスワードを入力しても、個人ページにアクセスすることができません。
- Q3. 画面がフリーズして、テストが進まなくなりました。
- Q4. リスニングテストの音声が聴こえません。
- Q5. 問題の画像が表示されません。
- Q6. リーディングテストが17問解答で終了になっています。
- Q7. iPad などのタブレットで受験することはできますか。

## Q1. ログインページにアクセスすることができません。

A1. ブラウザの「アドレスバー」に、受験サイトの
 URL (P1「3. 受験サイトへのアクセス
 方法」参照)を半角英数字で入力して
 アクセスしてください。

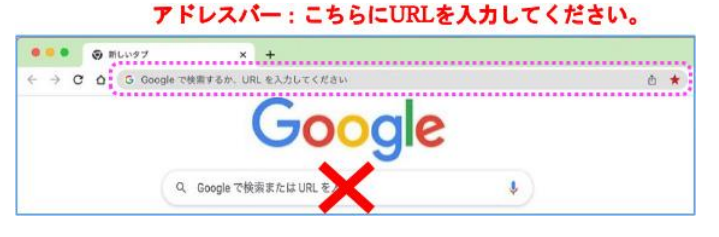

ブラウザの「検索バー」や、Google やYahoo! などの検索サイトからアクセスすることはできません。

## Q2. ユーザーID・パスワードを入力しても、個人ページにアクセスすることができません。

- A2. 次のような原因が考えられます。
- 正しいログインページにアクセスすることができていない。
   → ログインページに大学名が表示されていない場合は、
   URLをご確認ください。
- 2 ユーザーID・パスワードを全角モードで入力している。
   → ユーザーID・パスワードは半角英数で入力してください。

 ・③ 誤ったユーザーID・パスワードを入力、または
 ユーザーID・パスワードの前後に空白文字を入力している。
 → ユーザーID・パスワードの入力欄はコピーペーストも
 可能です。別のテキストファイルなどに一度入力して目視
 確認してからコピーペーストするのも一つの方法です。

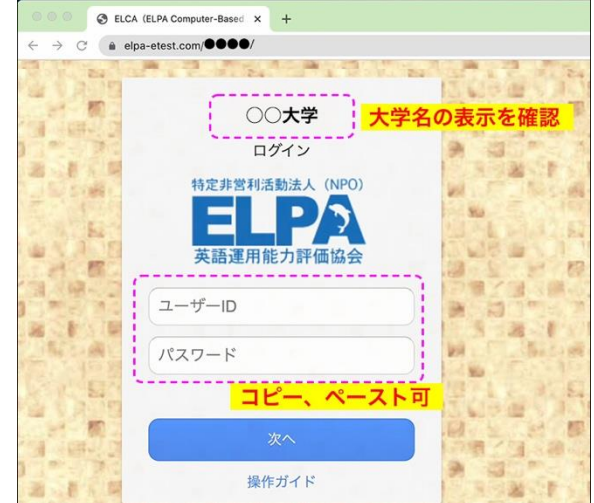

※何度ログインしても失敗する場合は、ブラウザまたはPCを再起動することで復旧する可能性があり ます。

アクセスが集中している状態では、一時的にログインすることができないこともあるため、その場合は、時間を空けてアクセスしてください

Q3. 画面がフリーズして、テストが進まなくなりました。

A3. ブラウザまたはPCを再起動して、受験を再開してください。

個人ページにもう一度ログインして、中断したPartのテストの右端のボタンが『選択』で押すことが できる場合は、テストを再開することができます(中断前に選択した解答は保存されています)。 → P3「5-3. 解答の保存<全パート共通>」を参照してください。

<mark>※再起動しても中断したパートの解答が再開できない場合は、ELCAサポートセンター(P8参照)</mark> へお問合せください。

#### Q4. リスニングテストの音声が聴こえません。

Q4. リスニングテストの音声が聴こえません。

A4. まずはブラウザの設定が、サイトが音声を再生できるようになっているのかを確認してください。 「Google Chrome」を使用している場合は、右上のメニューボタンを押し、「設定」→「プライバ シーとセキュリティ」→「サイトの設定」→「その他のコンテンツの設定」→「音声」と進めて確認 できます。

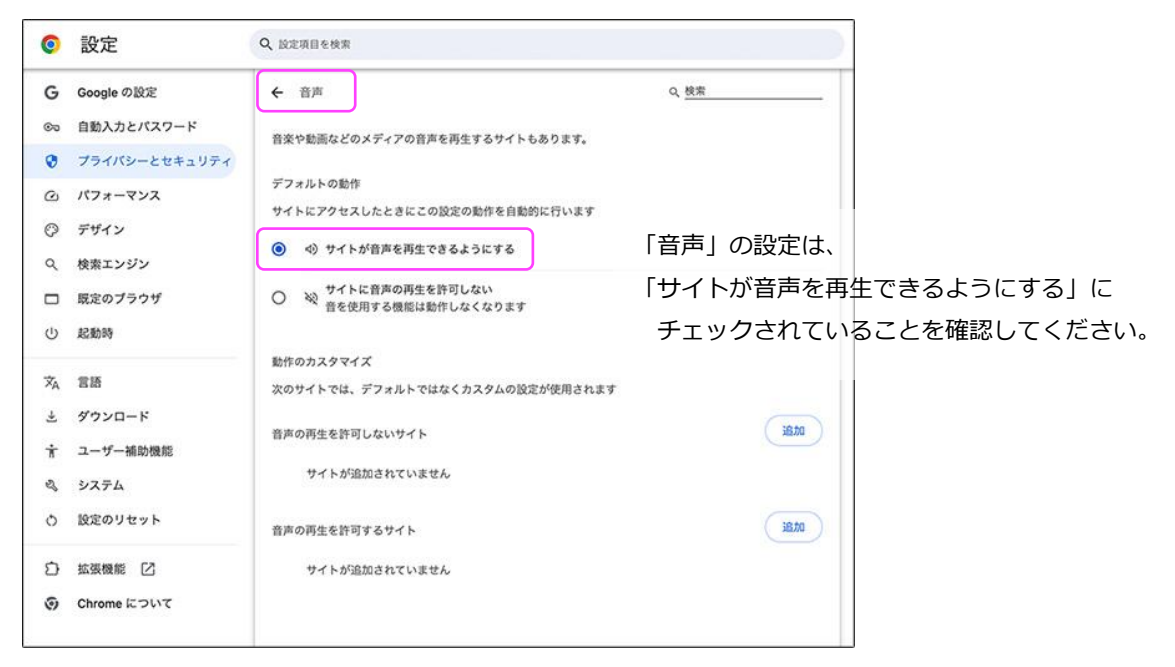

以下は、状況別の対処法です。

## ● 画面左下に「再生中」の文字もその右隣に音声再生の時間も表示されていない。 音声処理が適合していない古いバージョンのブラウザを使用している可能性があります。

2015 年以降にリリースされたブラウザを使用してください。

## ❷ 画面左下に「再生中」の文字とその右隣に音声再生の時間表示が進行している。

再生はされています。スピーカーやヘッドセットの音量設定が適当でないことが考えられます。 別の音楽ファイルなどが普通に聴こえるか確認して音量を調節してください。 ③ 画面左下に「再生中」の文字は表示されているが、右隣に音声再生の時間は表示されていない。 Safariブラウザを使用している場合に多い現象です。ブラウザの設定の確認と変更をお願いします。 メニューバーから「Safari」→「環境設定」→「Webサイト」→「自動再生」の設定を「すべての メディアを自動再生」に変更してブラウザを一度終了してから再開してください。 設定変更直後は聴こえない場合も、スピーカーボタンを押したり、ブラウザやパソコンを再起動し たりすることで変更した設定が有効になり聴こえるようになることもあります。
※どうしても音声が再生されない場合は、ブラウザをGoogle Chromeに変更してください。

Google Chromeを使っていて、この現象が起こっている場合は、音声の設定を確認してください。 ※ネットワーク環境によっては、ブラウザに音声データが読み込まれるのに時間がかかっていることも あります。その場合は、音声データが読み込まれるまで暫く待つか、時間を空けて受験してください。

Q5. 問題の画像が表示されません。

A5. ブラウザの画像の表示設定を確認してください。

「Google Chrome」を使用している場合は、右上のメニューボタンを押し、「設定」→「プライバ シーとセキュリティ」→「サイトの設定」→「コンテンツ」→「画像」と進めて確認できます。

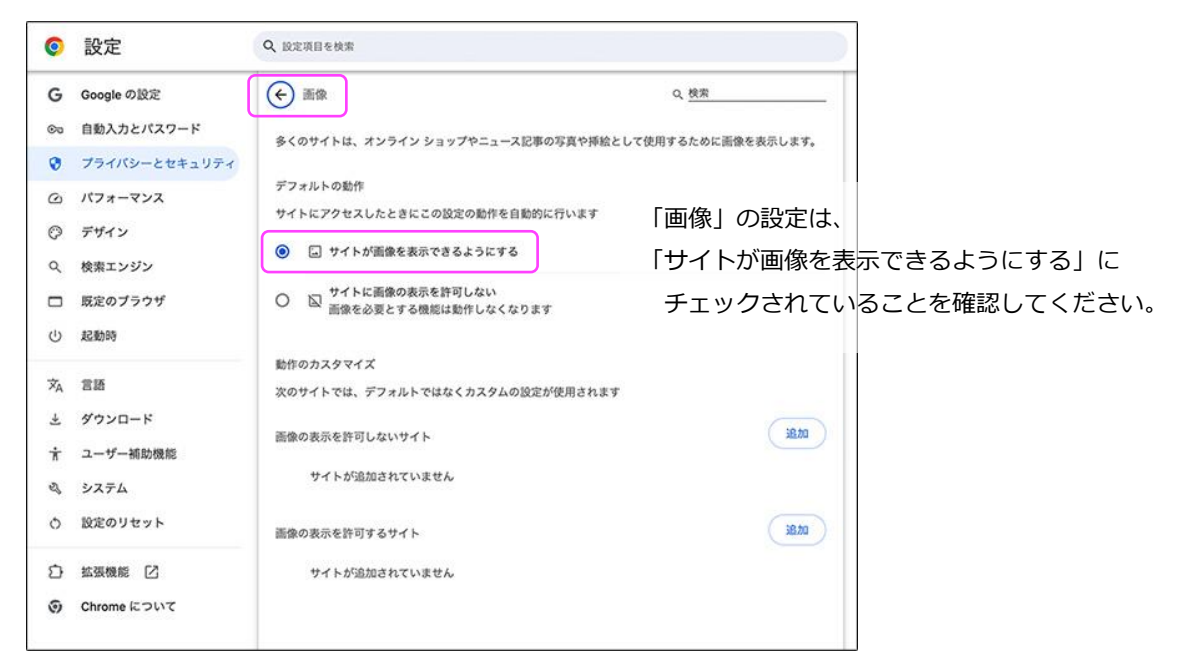

## Q6. リーディングテストが17問解答で終了になっています。

A6. リーディングの最終問題は、3問出題されます。

解答を選択しても制限時間内に保存しなければ未解答の扱いになります。

→ P4 「5-5.【重要】 リーディングテスト最終問題の解答保存について」 を参照してください。

#### Q7. iPad などのタブレットで受験することはできますか。

A7. タブレット、スマートフォン、携帯電話での動作は保障していません。

# 8. お問い合わせ

■テストの「内容」「操作」「受験方法」「トラブル」について、よくあるご質問を読んでも解決しない場合 は、以下の ELCA サポートセンターへお問合せください(メールのみ)。

●ELCA サポートセンター: support-a@english-assessment.org (お問合せアドレス)
 ※メールは 24 時間受け付けて受付順に対応しますが、リアルタイムでの対応はできません。お問い合わせの内容やメールを受信した時間帯によっては返信に時間を要する場合がありますので、あらかじめご了承ください。

●サポートセンター営業時間:

| 平日    | AM9:00~PM5:00 |  |  |  |
|-------|---------------|--|--|--|
| 土日祝日※ | PM0:00~PM5:00 |  |  |  |

※3/15(土)及び3/16(日)は営業しておりません。

●お問い合わせの際は、以下に沿ってお問い合わせください。

【件名】メールの件名は、「法政大学スポーツ健康学部 ELCA 問合せ」と記載ください。 【メール本文】以下の①~⑥の情報を必ず記載してください。

①氏名とユーザーID
 ②トラブルが起こった日時
 ③問合せ内容
 ④使用ブラウザ
 ⑤使用端末
 ⑥OS

※ユーザーID が分からない場合は、P2「4.個人ページへのログイン方法」を改めてご確認ください。 ※お問い合わせいただく前に、P5~7の「よくあるご質問」を必ずご一読ください。

■ 上記以外の問合せ (PC がない、受験ができない事情がある場合、受験期間など) についてはスポーツ健康学 部事務課までお問い合わせください。